# 「振込依頼書(単票)作成ツール」のご利用説明書

第3版 2017年6月20日

新潟県労働金庫

目次

| 3 | 手書きの制限について    | 21 |
|---|---------------|----|
| 4 | エラーメッセージと対処方法 | 21 |
| 5 | 余白設定について      | 23 |
| 6 | その他           | 21 |

## 第1章 はじめに

本書は会員・企業(以下総称して「会員」という)が利用する振込依頼書(単票)作成ツ ール(Excel)(以下「単票ツール」という)の金庫向け説明資料です。

会員が作成している振込依頼書(私製帳票)から、本単票ツールにて出力する非定型 OCR 帳票へ切り替えを普及させることで、代行発信処理の堅確化、為替事務の効率化、営業店・ 会員の負荷軽減を図ることを目的とします。

# 第2章 動作環境

以下に単票ツールを利用するうえでの動作環境を示します。

- Microsoft Excelのバージョン
   Excel2000、2003、2007、2010(32 ビット版)、2013(32 ビット版)のみ動作可能であり、
   Excel2010(64 ビット版)、2013(64 ビット版)は動作対象外です。
- 2 Excel マクロのセキュリティレベル

マクロを有効にして起動する必要があります。設定はMicrosoft Excelのバージョンに よって異なるため、「資料1:Excelマクロの設定変更方法.doc」に従い設定してください。 なお、正しく設定されていない場合は動作せず、エラーが表示される場合があります。

3 ActiveX コントロールの設定

ActiveXコントロールを有効にして起動する必要があります。設定は Microsoft Excel のバージョンによって異なるため、「資料2:ActiveXコントロールの設定変更方法.doc」に従い設定してください。なお、正しく設定されていない場合は動作せず、エラーが表示 される場合があります。

4 プリンタの余白設定

プリンタの余白設定が上下左右の全てが10mm以下に設定されている必要があります。 1箇所でも10mmを超える設定値になっていると、帳票全体が縮小されて印刷されてしま い、非定型帳票として処理できなくなる場合があります。

詳細は「第5章 注意事項 4 余白設定について」を参照

# 第3章 機能説明

単票ツールには、入力した内容をそのまま印刷する"個別印刷"機能と、予め内容を登録 しておき、登録内容を選択してまとめて印刷する"一括印刷"機能があります。"個別印刷" 機能では主に入力シートを利用し、"一括印刷"機能では主に一括印刷シートを利用します。

1 入力シート

入力シートとは主に個別印刷機能で用いる下図のシートのことです。

| Y                                                                                                    | 依頼日<br>YYY/MM/DD形式入力                                                                                                    | 振込依頼書(単調                                                               | 票)作成ツール                                                                                                    | 現在のツールの内容を保存する Ver21                                                              |  |  |
|----------------------------------------------------------------------------------------------------|----------------------------------------------------------------------------------------------------|------------------------------------------------------------------------|----------------------------------------------------------------------------------------------------|-----------------------------------------------------------------------------------|--|--|
| お振込み先                                                                                                    | 金融機関名漢字(15文字)<br>2<br><u> 建設</u><br><u> 建設</u><br>建設<br>建設<br>2<br>2<br>2<br>2<br>2<br>2<br>2<br>2<br>2<br>2<br>2<br>2<br>2 | 支店名漢字(15文字)<br>3<br><u>よ)</u> **大店**********************************   |                                                                                                    | ツールを終了する<br>入力内容を削除する<br>終了<br>初期代                                                |  |  |
| お受取人                                                                                                    | 預金種目<br>(4)     口度番号<br>(5)     振込金額<br>(6)       お受取人力ナ氏名(30文字)     (9)       お受取人漢字氏名(30文字)     (10)                      | <u>手数料 別納</u><br>(7) 円 (8)                                             | 上1)股と名の<br><u> </u> <u> </u> <u> </u> <u> </u> <u> </u> <u> </u> <u> </u> <u> </u> <u> </u><br><u> </u> <u> </u> | 間住空白(スペース)を入力伏さい。<br>住死点:実務点・空白を(な手しかつ)凡ます。<br>(少年白い1ます・かつ)人ます。                   |  |  |
| ご依頼人                                                                                                    | 乙依頼人力ナ氏さ(30文字) (11)     乙依頼人漢字氏さ(30文字) (12)     電話書を10~112年)パラン除く) (13)     乙住所(50文字) (14)                                  | <mark>注)</mark> ハイフンを入力して6碘いません。                                       | <u> 上</u> 4)渡井氏名<br>上4)波井氏名<br>(記者は1)<br>(記者は1)                                                                  | は上した。<br>ほう力によ嫌な、かだるをう力(ださい。<br>は全力または半角で入力(ださい。<br>(ラー)。<br>第)生白を1文字<br>とカウンします。 |  |  |
| 入<br>「                                                                                                    | カ内容を一括印刷シートへ追加する。<br>ティー病の戦ートへ達加                                                                                            | ー括印刷シートから指定した印刷項番の<br>「「「「「」」<br>「「」」<br>「「」」<br>「」」<br>「」<br>「」<br>「」 | 9明細を入力シートへ読みこむ。                                                                                                  | 振込依頼書を印刷する                                                                        |  |  |
| 【ご使用方法】<br>1.個別印刷<br>・入力項目に入力後、枚数を指定して印刷ボタンを押下することで、振込依頼書が印刷されます。その際、入力のあった項目のみチェックが行われ、エラー時は項目が黄色反転されます。<br>・一括印刷シートの情報を修正して印刷した、場合は、一括印刷シートの印刷項番を指定の上「一括印刷シートから読込」ボタンを押下することで、入カシートに内容が読みこまれます。<br>(一括印刷シートの内容は削除されません) |                                                                                                    |                                                                        |                                                                                                    |                                                                                   |  |  |
| <ol> <li>一括印刷         <ol> <li>(1)登録方法             <ul></ul></li></ol></li></ol>                                                                                                    |                                                                                                    |                                                                        |                                                                                                    |                                                                                   |  |  |
| 63<br>※)                                                                                                    | (注意事項)<br>※入力シートではセルを指定してのコピー&ペープトは利用できません。(書式や設定が変更されてしまい、課動作やエラーが発生する可能性があるため)                                            |                                                                        |                                                                                                    |                                                                                   |  |  |

(1)入力項目

入力項目とチェック内容等を以下に記します。なお、任意の項目を空欄にして印刷可能 ですが、金額を除き、手書き禁止を基本とします。

| 項番   | 入力項目  | 桁数 | 書式  | 入力時のチェック内容               | 備考               |
|------|-------|----|-----|--------------------------|------------------|
|      | 依頼日   | 8  | 日付  | ・" yyyy/mm/dd "の形式であること。 |                  |
| お振込  | み先    |    |     |                          |                  |
|      | 金融機関名 | 15 | 文字列 | ・15文字以内であること。            | 金融機関種別(労金・       |
|      | 漢字    |    |     | ・改行文字が含まれていないこと。         | 銀行等)まで入力         |
|      | 支店名漢字 | 15 | 文字列 | ・15文字以内であること。            | " 支店 " " 出張所 " は |
|      |       |    |     | ・改行文字が含まれていないこと。         | 不要               |
| お受取人 |       |    |     |                          |                  |
|      | 預金種目  | -  | 文字列 | ・「普通」、「当座」、「貯蓄」、「その他」    | プルダウン選択          |

< 振込依頼書への印字項目 >

| であること。                                                        |              |
|---------------------------------------------------------------|--------------|
| 口座番号 7 数字 ・数字であること。                                           |              |
| ・7桁以内であること。                                                   |              |
| ・オール0でないこと。                                                   |              |
| 振込金額8数字・数字であること。                                              |              |
|                                                               |              |
|                                                               |              |
|                                                               |              |
|                                                               | コン選択         |
|                                                               |              |
|                                                               | 干淘只、全日を      |
| カナ氏名・・全角または、半角であること。・1文字の                                     | とカウントする      |
| (混在はエラー)                                                      |              |
| ・お受取人漢字氏名が入力された場                                              |              |
| 合は、人力されていること。                                                 |              |
| お受取人 30 又子列 ちの又子以内てのること。 2日を                                  | 1 文字とカワン     |
| 漢字氏名                                                          |              |
| ご依頼人                                                          |              |
| ご依頼人 30 文字列 ・入力可能な文字種であること。 濁点、                               | 半濁点、空白を      |
| カナ氏名     ・・30文字以内であること。  <br>  カナ氏名     ・・30文字以内であること。   1文字の | とカウントする      |
|                                                               |              |
| ・ご依頼人漢字氏名が入力された場                                              |              |
| 合は、入力されていること。                                                 |              |
| ご依頼人 30 文字列 ・30文字以内であること。 空白を                                 | <br>1 文字とカウン |
| 漢字氏名 ・改行文字が含まれていないこと。 トする                                     |              |
| 電話番号 10~ 数字 ・数字またはハイフンが入力されて 市外局                              | 番も記入         |
| 13 いること。                                                      |              |
| ・ハイフンを除き10~11文字で                                              |              |
| あること。                                                         |              |
| ご住所 50 文字列 ・50文字以内であること。 空白を                                  | 1 文字とカウン     |
| トする                                                           |              |

### <制御用入力項目>

| 項番 | 入力項目 | 桁数 | 書式 | 入力時のチェック内容     | 備考 |
|----|------|----|----|----------------|----|
|    | 印刷項番 | 2  | 数字 | ・1~50の範囲であること  |    |
|    | 枚数   | 3  | 数字 | ・1~999の範囲であること |    |

(2)印刷

枚数を指定して「印刷」ボタンを押下すると入力条件のチェックが行われます。チェ ックにてエラーがなければ以下の確認メッセージが表示され、「はい」を選択すること で、指定された枚数分の印刷が行われます。枚数が指定されていない場合は、「印刷」 ボタン押下時に自動的に枚数が"1"に設定されます。

| 振込依頼書(単票)作成ツー | -JL 🔀           |
|---------------|-----------------|
| 「振込依頼書」を1枚印   | 刷します。よろしいですか?   |
| ( any         | いいえ( <u>N</u> ) |

#### (3)保存

「保存」ボタンを押下すると以下のメッセージが表示され上書き保存されます。

| 振込依頼書(単票)作成ツール       | ×  |
|----------------------|----|
| 振込依頼書(単票)作成ツールを保存しまし | た。 |
| C OK                 |    |

(4)初期化

「初期化」ボタンを押下すると以下の確認メッセージが表示され、「はい」を選択す ることで、入力シートに入力した全ての項目の内容がクリアされます。

| 振込依頼書(単票)作成ツ | −µ [            | × |
|--------------|-----------------|---|
| 入力シートの初期化を行  | ういます。よろしいですか    | ? |
| (            | いいえ( <u>N</u> ) |   |
|              | いいえ(N)          |   |

(5)一括印刷シートへ追加

「一括印刷シートへ追加」ボタンを押下すると、入力条件のチェックが行われ、チェ ックにてエラーがなければ一括印刷シートの空欄の中で最も小さい番号の行に、入力シ ートの内容をコピーし、追加した項番を以下のメッセージにて表示します。その際、入 カシートの内容はクリアされません。

| 振込依頼書(単票)作成ツール | × |
|----------------|---|
| 項番(1)に追加しました。  |   |
|                |   |
| OK             |   |

一括印刷シートに空欄が存在しない場合、以下のエラーメッセージが表示されます。

| 振込依頼書(単票)作成ツール             | × |
|----------------------------|---|
| 「一括印刷」シートに追加する空白の行が存在しません。 | , |
| ОК                         |   |

(6)一括印刷シートから読込

「一括印刷シートから読込」ボタンを押下すると、以下の確認メッセージが表示され、 「はい」を選択することで、印刷項番で指定した番号の一括印刷シートの行から、内容 を入力シートにコピーします。その際、入力シートの内容はクリアされてしまうため注 意が必要です。

| 振込依頼書(単票)作成ツール | ×              |
|----------------|----------------|
| 現在の入力シートの内容は開  | 训除されますが宜しいですか? |
| (IIII)         | いいえ(N)         |

(7)終了

「終了」ボタンを押下すると、以下の確認メッセージが表示され、「はい」を選択す ることで、ツールを終了します。

| 振込依頼書(単票)作成ツール 🛛 🔀 |  |  |  |  |  |
|--------------------|--|--|--|--|--|
| 。よろしいですか?          |  |  |  |  |  |
| (いいえ( <u>N</u> )   |  |  |  |  |  |
|                    |  |  |  |  |  |

(終了する前に保存をしていない場合、通常の Excel の機能として、変更後の状態を 保存するかどうか聞いてきます。)

| Microsoft | t Excel        |               | ×         |
|-----------|----------------|---------------|-----------|
|           | '振込依頼書)<br>すか? | (単票)作成ツール.xls | への変更を保存しま |
|           | 保存( <u>S</u> ) | 保存しない(N)      | キャンセル     |

2 一括印刷シート

| 88 298 F |       | ACCENTION AND | U |   | 88 |    | 8746 (21 89)<br>21 22 648 920 (8 484) 23.00<br>20 88 488 200 89 (8 484)<br>21 89 48 10 10 10 10 10 10 10 10 10 10 10 10 10 | noite- | 9 - 2 - 2 - 2 - 2 - 2 - 2 - 2 - 2 - 2 - |    | ₩4424+4₩0<br>14 92448429 (Art+AlgAA0(9),<br>20 999 A¥2894487 | Conception<br>Automatical<br>Conception<br>Conception | 1. Set: 17 |
|----------|-------|---------------|---|---|----|----|----------------------------------------------------------------------------------------------------|--------|-----------------------------------------|----|--------------------------------------------------------------|-------------------------------------------------------|------------|
| 1        | ) (2) | 3             | 4 |   | 6  | X  | 3 9                                                                                                    |        | 10                                      | 11 | (12)                                                         | (13)                                                  | (14)       |
| 5)       |       |               |   | 5 | A  | 7) | )                                                                                                    |        |                                         |    |                                                              |                                                       |            |
| 16)      |       |               |   |   |    |    |                                                                                                    |        |                                         |    |                                                              |                                                       |            |
|          |       |               |   |   |    |    |                                                                                                    |        |                                         |    |                                                              |                                                       |            |
|          |       |               |   |   |    |    |                                                                                                    |        |                                         |    |                                                              |                                                       |            |
|          |       |               |   |   |    |    |                                                                                                    |        |                                         |    |                                                              |                                                       |            |
|          |       |               |   |   |    |    |                                                                                                    |        |                                         |    |                                                              |                                                       |            |
|          |       |               |   |   |    |    |                                                                                                    |        |                                         |    |                                                              |                                                       |            |
|          |       |               |   |   |    |    |                                                                                                    |        |                                         |    |                                                              |                                                       |            |
|          |       |               | 1 |   |    |    |                                                                                                    |        |                                         |    |                                                              |                                                       |            |

一括印刷シートとは主に一括印刷機能で用いる下図のシートのことです。

(1)入力項目

振込依頼書への印字項目については入力シートと同じです。ただし、誤編集を防止するため、[対象][枚数][依頼日]を除いた項目(~))については、後述する「編集」ボタンを押下後でないと、編集することができません。

< 振込依頼書への印字項目 >

入力シートと同一

<制御用入力項目>

| 項番 | 入力項目 | 桁数 | 書式  | 入力時のチェック内容            | 備考      |
|----|------|----|-----|-----------------------|---------|
|    | 対象   | 1  | 文字列 | ・「 」「 × 」「 空欄 」 であること | プルダウン選択 |
|    | 枚数   | 3  | 数字  | ・1~999の範囲であること        |         |

(2)一括印刷

[対象]欄に""をつけた印刷項番の内容を、それぞれ[枚数]欄で指定した枚数 分印刷します。「一括印刷」ボタン押下時すると、印刷する項番と枚数を示す以下の確 認メッセージが表示され、「はい」を選択すると印刷します。[枚数]欄が空白の場合は 1枚として印刷します。

| 振込依頼書(単票)作成ツール                     | ×  |
|------------------------------------|----|
| 「振込依頼書」を印刷します。よろしいです               | か? |
| 印刷項番:1番 3枚<br>印刷項番:4番 6枚<br>合 計:9枚 |    |
| <u>(北穴型)</u> いいえ(N)                |    |

一度に印刷する項番の数が21以上となると、メッセージウインドウに表示しきれな

| 振込依頼書(単票)作成ツール         |
|------------------------|
| 「振込依頼書」を印刷します。よろしいですか? |
| 多数明細につき、合計枚数 [28枚]のみ   |
| (V/ >>/N)              |

くなるため、以下のように合計のみ確認メッセージに表示されます。

(3)編集

誤編集を防止するために、通常 [対象][枚数][依頼日]を除いた項目についてはプ ロテクトがかかっており、編集できないようになっています。「編集」ボタンを押下す ることで、残りの項目も編集可能な状態になります。この状態では後述する「確定」ボ タンおよび「保存」ボタン以外のボタンは使用できません。印刷をする場合には「確定」 ボタンを押下して、入力内容を確定の後に実施する必要があります。

#### 重要 「第5章 注意事項 1 コピー&ペーストの利用について」を参照

(4) 確定

編集ボタンを押下した状態から、通常の状態に戻る場合に押下するボタンであり、「確 定」ボタン押下時に入力条件のチェックが行われます。エラーがなければ以下のメッセ ージが表示されます。

| <u> </u> |
|----------|
|          |
|          |
|          |

(5)保存

「保存」ボタンを押下すると以下のメッセージが表示され上書き保存されます

| 振込依頼書(単票)作成ツール       | ×  |
|----------------------|----|
| 振込依頼書(単票)作成ツールを保存しまし | た。 |
| OK                   |    |

(6)入力内容の削除

一括印刷シート最下部にある「入力内容の削除」ボタンを押下すると、以下の確認メ ッセージが表示され、「はい」を選択することで、[対象]欄に×をつけた項番の内容を

| 削除しま | 振込依頼書(単票)作成ツール                                            |
|------|-----------------------------------------------------------|
|      | 対象のセルに「×」が編集された項番を削除します。よろしいですか?<br>印刷項番: 1番<br>印刷項番: 47番 |
|      | (北い公) いいえ(1)                                              |

一度に削除する項番の数が21以上となると、メッセージウインドウに表示しきれな くなるため、以下のように合計のみ確認メッセージに表示されます。

| 振込依頼書(単票)作成ツール 🛛 🔀                         |
|--------------------------------------------|
| 対象のセルに「×」が編集された項番を削除します。よろしいですか?<br>計 35 件 |
| (1012) いいえ(N)                              |

削除が実施されると、削除された件数が以下のように表示されます。

| 振込依頼書(単票)作成ツール                 | I |
|--------------------------------|---|
| 「一括印刷」シートから(35件 )のデータが削除されました。 |   |
| <u> </u>                       |   |

- 3 その他機能
- (1)入力制限文字数ガイド

日本語入力欄については、入力確定時に入力文字数のチェックをすることが難しいこと から、入力文字数の目安とするべく、以下の例のように入力制限文字数を超えた場合に改 行が行われるように入力欄のサイズを設定しています。(入力シート:100%、一括印 刷シート:85%以外の倍率で表示させると、改行位置が異なる場合があります。)

| 項目                        | 入力<br>文字数   | 画面イメージ                                |
|---------------------------|-------------|---------------------------------------|
| 金 融 機 関<br>名漢字<br>(15 文字) | 15 文字<br>以内 | 金融機関名漢字(15文字)<br>123456789012345      |
|                           | 15 文字<br>以上 | 金融機関名漢字(15文字)<br>123456789012345<br>6 |

ただし、カナ欄は濁点・半濁点を1文字とカウントするため、濁点・半濁点が含まれて いる場合、改行がされていなくても入力制限文字数を超える場合はチェックエラーとなり ます。

(2) エラー時色反転

入力シートの「印刷」ボタン押下時・「一括印刷シートへ追加」ボタン押下時・一括 印刷シートの「確定」ボタン押下時に入力データのチェックが行われます。チェックに てエラーとなると以下の例ようにエラーが発生した箇所の入力欄を黄色反転させてエ ラー箇所を示します。

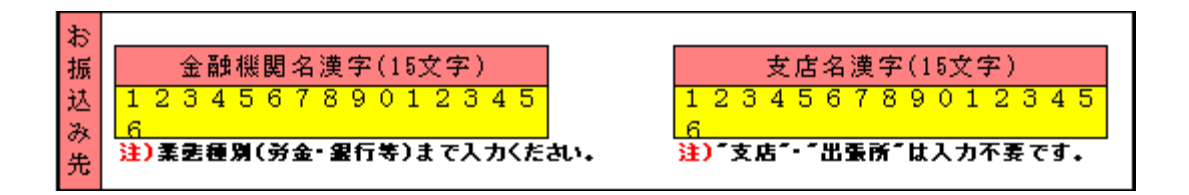

(3)入力可能文字種

ツールで入力可能な文字の種類を以下に示します。

- 数字 1234567890
- 英字 A B C D E F G H I J K L M N O P Q R S T U V W X Y Z

カナ アイウエオカキクケコサシスセソタチツテトナニヌネノハヒフへホ マミムメモヤユヨラリルレロワヲン

濁点 〝゜゜

記号 ¥ , .(ピリオド) 「 」 ( ) - /

4 出力帳票

出力帳票イメージは以下のとおりです。

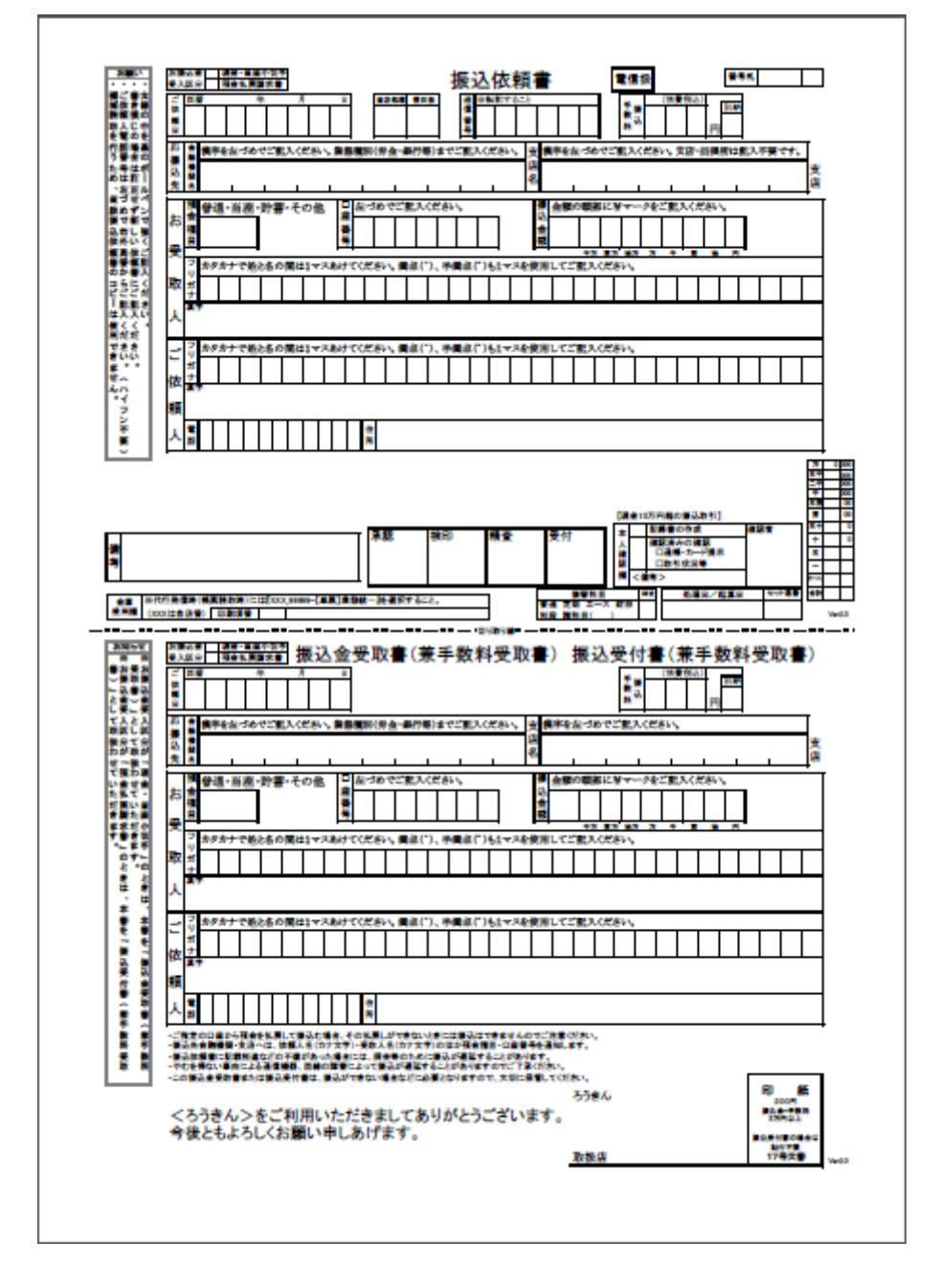

# 第4章 操作ガイド

本章では一般的な使用方法について、画面操作を中心とした操作説明を記します。詳細な チェック条件や機能説明は「第3章 機能説明」を参照してください。

1 個別印刷

個別印刷とは、入力した内容をそのまま印刷する機能です。入力シートに印刷したい項 目の内容を入力し、枚数を指定して「印刷」ボタンを押下すると「振込依頼書」と「振込 金受取書(兼手数料受取書)/振込受付書(兼手数料受取書)」がプリンタに出力されま す。

(1)印刷したい内容を入力

入力シートへ直接入力する方法

| 1       | 1.印刷したい項目の入力をしてください。                                                                                                    |                                                      |                                              |                                                             |  |
|---------|----------------------------------------------------------------------------------------------------|------------------------------------------------------|----------------------------------------------|-------------------------------------------------------------|--|
| Y       | 依頼日<br>YYY/MM/DD形式入力                                                                                                    | 振込依頼書(単票                                             | 震)作成ツール                                      | 現在のツールの内害を保存する Ver21                                        |  |
| お振込み先   | 金融機関名漢字(15文字)<br>・<br>注)業速種別(労金・銀行等)まで入力くたさい。                                                                                                    | 支店名漢字(15文字)<br>注) *支店*-*出気所*は入力不要です。                 |                                              | ッ-ルを終了する 入力内音を削除する                                          |  |
| お受助     | 預金種目         口座番号         振込金額           ●         ●         ●         ●         ●         ●         ●         ●         ●         ●         ●         ●         ●         ●         ●         ●         ●         ●         ●         ●         ●         ●         ●         ●         ●         ●         ●         ●         ●         ●         ●         ●         ●         ●         ●         ●         ●         ●         ●         ●         ●         ●         ●         ●         ●         ●         ●         ●         ●         ●         ●         ●         ●         ●         ●         ●         ●         ●         ●         ●         ●         ●         ●         ●         ●         ●         ●         ●         ●         ●         ●         ●         ●         ●         ●         ●         ●         ●         ●         ●         ●         ●         ●         ●         ●         ●         ●         ●         ●         ●         ●         ●         ●         ●         ●         ●         ●         ●         ●         ●         ●         ● <td< th=""><th>手数料 別納</th><th></th><th></th></td<> | 手数料 別納                                               |                                              |                                                             |  |
| 人       | お受取人力ナ氏名(30文字)<br>お受取人漢字氏名(30文字)                                                                                                    | 00                                                   |                                              | は空白(スペース)を入力くたれい。<br>「「「「「「」」をしを」女字と力ウントします。<br>つらなしかったります」 |  |
| ご依頼     | ご依頼人力ナ氏名(30文字)<br>ご依頼人漢字氏名(30文字)                                                                                                    | 8                                                    | 注4)漢字氏名を           注5)力ナ氏名は           (温在はエラ | 入力した遅は、カナ氏名を入力ください。<br>全角または半角で入力ください<br>〜)。                |  |
| ۸.<br>X | 電話番号(10~11文字/14 7.5條())<br>ご住所(50文字)                                                                                                    | EJN1796270108#03768.                                 |                                              | <u>注)</u> 空白を1文<br>字とカウントし<br>ます。                           |  |
| λ:<br>I | カ内容を一括印刷シートへ追加する。                                                                                                    | 一括印刷シートから指定した印刷項番の<br>「「「「」」<br>「「」」<br>「日間」<br>「日間」 | D明細を入力シートへ読みこむ。                              | 振込依頼書を印刷する                                                  |  |
|         |                                                                                                    |                                                      |                                              |                                                             |  |

一括印刷シートから読込する方法

| 1.読み込みたい一括印刷シートの印刷項番を入る                                                                                                    | 力してください。                                                                                                    |  |  |  |
|----------------------------------------------------------------------------------------------------|----------------------------------------------------------------------------------------------------|--|--|--|
| (新日<br>YYYY/MU/DUREXXx力         2014年5月28日         振込依頼書(単票)作成                                                                                                    | 現在のツールの内容を保存する Ver20<br>Wer20<br>保存                                                                                                    |  |  |  |
| <ul> <li>お 金融機関名漢字(15文字)</li> <li>文 上 忠協</li> <li>⇒ ス ト 農協</li> <li>注)業書種別(労金・銀行等)まで入力(たさい。</li> <li>注)*支店*-**出張所**は入力不要です。</li> </ul>                                                                                                    | ツールを終了する 入力内容を削除する ○ 次 ア 次 ア 初期化                                                                                                    |  |  |  |
| 預金種目     口座番号     振込金額     手数料     別納       み     円     円     円                                                                                                    |                                                                                                    |  |  |  |
| 入         お受取人力ナ氏名(30文字)         ウケトリ         タロウ           ね受取人漢字氏名(30文字)         受取         太郎                                                                                                    | →注1)姓と名の間は空白(スペーズ)を入力(たさい。<br>注2)カナ氏をは湯点、半湯点、空白を文字と力ウントします。<br>注3)漢字氏るは空白を1文字と力ウントします。<br>注4)漢字氏るたろしした男は、カナ氏なる入が(たさい。                                                                                                    |  |  |  |
| ご依頼人漢字氏名(30文字)       ご依頼人漢字氏名(30文字)       ●                                                                                                    | 注5)カナ氏名は全角または半角で入がたさい<br>(温在はエラー)。     注)空白を1文       みたい頃番を     注)空白を1文       キュー     キュー                                                                                                    |  |  |  |
| 入力内容を一括印刷シートへ追加する。 一括印刷シートから指定した印刷項番の明細を入<br>「「「「「括印刷シートから指定した印刷」項番の明細を入<br>項番                                                                                                    |                                                                                                    |  |  |  |
| 一括印刷シートへの登録方法は後述(第4章 操作ガ                                                                                                    | イド 2 一括印刷)を参照                                                                                                    |  |  |  |
| 2.「一括印刷シートから読込」ボタンを押下して         YYYY/MM/DD形式入力         2014年5月23日         振込依頼書(単票)作成い                                                                                                    | ください。<br><sup>現在のツールの内容を保存する</sup> Ver20                                                                                                    |  |  |  |
| お<br>振     金融機関名漢字(15文字)     支店名漢字(15文字)       テスト農協     本所       法)業整種別(労金・銀行等)まで入力ください。     法)"支店"-"出張所"は入力不要です。                                                                                                    | ツールを終了する 入力内容を崩除する<br>ズ な 7  入力内容を崩除する                                                                                                    |  |  |  |
| 預金種目     四座番号     振込金額     手数料 別納       四     四     四     四       お受取人力ナ氏名(30文字)     ウケトリ タロウ     万       お受取人漢字氏名(30文字)     受取 太郎                                                                                                    | - 注1)巻と名の間は空白(スペース)を入力ください。<br>注2)21カナ氏名は湯点、半湯点、空白を文字と力ウントします。<br>注2)32年久は空白な1マタントウントします。                                                                                                    |  |  |  |
| ご依頼人カナ氏名(30文字)     ご依頼人漢字氏名(30文字)       ご依頼人漢字氏名(30文字)                                                                                                    | は小演学校名を入力した現は、カナ氏名を入がた為い。<br>注い力すた名は全角または半角で入がた為い。<br>(温在はエラ〜)。<br>る。<br>注) 26161文<br>字とわウントし<br>ます。                                                                                                    |  |  |  |
| 入力内容を一括印刷シートへ追加する。<br>一括印刷シートへ追加する。<br>一括印刷シートから指定して印刷項番の明細を入力シートへ<br>「「「」」」<br>「「」」」<br>「「」」」<br>「「」」」<br>「」」」<br>「」」<br>「」」<br>「」」」<br>「」」<br>「」」<br>「」」<br>「」」<br>「」」<br>「」」<br>「」」<br>「」」<br>「」」<br>「」」<br>「」」<br>「」」<br>「」<br>「 | <ul> <li>読みこむ。</li> <li>振込依頼書を印刷する</li> <li>         ・読みこむ。</li> <li>         ・読みこむ。</li> <li>         ・読みにかった。</li> <li>         ・読みにかった。</li> <li>         ・読みにかった。</li> <li>         ・読みにかった。</li> <li>         ・しょのでのかられたがった。</li> <li>         ・しょのでのかられたがられる。</li> <li>         ・しょのでのかられたがられる。</li> <li>         ・しょのでのかられる。</li> <li>         ・しょのでのかられる。</li> <li>         ・しょののかられる。</li> <li>         ・しょののかられる。</li> <li>         ・しょののから</li></ul> |  |  |  |
| 3.メッセージを確認の上「はい」を押下してく                                                                                                    | ださい。                                                                                                    |  |  |  |
| 振込依頼書(単票)作成ツール<br>現在の入力シートの内容は削除されますが宜り                                                                                                    | ▶ しいですか?                                                                                                    |  |  |  |
| <u>( (現代)()</u> いいえ( <u>N</u> )                                                                                                    |                                                                                                    |  |  |  |
| 「はい」を押下すると現在の入力シートの内容が削降                                                                                                    | 除され、指定した印刷項番の一括                                                                                                    |  |  |  |
| 印刷シートの内容を読込ます。                                                                                                    |                                                                                                    |  |  |  |
| 「いいえ」を押下すると、一括印刷シートからの読む                                                                                                    | <u>\</u> をキャンセルできます。                                                                                                    |  |  |  |
| (2)印刷                                                                                                    |                                                                                                    |  |  |  |
| 1.印刷したい枚数を入力してください。                                                                                                    |                                                                                                    |  |  |  |

| 依頼日<br>YYYY/MM/DD形式入力 2014年5月28日                                                                                          | 振込依頼書(単算                                         | 票)作成ツ                                        | ール                                                                                              | 現在のツールの内容を保存する                                                        | Ver 2.0       |
|----------------------------------------------------------------------------------------------------|--------------------------------------------------|----------------------------------------------|-------------------------------------------------------------------------------------------------|-----------------------------------------------------------------------|---------------|
| お<br>振<br>込<br>テスト農協<br>洗<br>注)業種種別(劣金・銀行等)まで入力くたさい。                                                                      | <u>支店名漢字(15文字)</u><br>本所<br>注)"支店"・"出張所"は入力不要です。 |                                              | y-1,0<br>Σ                                                                                      | を終了する 入力内容を削除する                                                       |               |
| 預金種目         口座番号         振込金額           取入         お受取人力ナ氏名(30文字)         ウケトリ タロ           お受取人漢字氏名(30文字)         受取 太郎 | <u>手数料</u> 別納<br>円<br>ウ                          |                                              | - <u>注1)姓</u> と名の間は空白()<br><mark>注2)</mark> カナ氏名は湯点、半<br>注3)漢字氏名は空白名は                           | スペーン)を入力ください。<br>濁点、空白を1文字と力つうよします。<br>文字と力つういします。                    |               |
| ご依頼人カナ氏名(30文字)       ご依頼人漢字氏名(30文字)       電話曲号(10~11文字ハイフン除く)       ご住所(50文字)                                             | <mark>注)</mark> ハイフンを入力しても嫌いません。                 |                                              | 注4)漢字氏名を入力した<br>注5)カナ氏名は全角また<br>(温在はエラー)。                                                       | <sup>腰はカナ氏をを入かたねい。</sup><br>は <sup>半角で入がたねい</sup><br>印刷したい枚数を入        | 力する。          |
| 入力内容を一括印刷シートへ追加する。<br>一括印刷シートへ追加<br>印刷したい枚数を入力                                                                            |                                                  | <sup>の明細を入力シートへ調</sup><br>3999枚ま <sup></sup> | <sub>読みこむ。 振込体</sub><br>で指定可能                                                                   | <ul> <li>瀬書を印刷する</li> <li><b>印刷</b></li> <li>です。</li> </ul>           |               |
| 2.「印刷」ボタンを押                                                                                                    | 下してください。<br>振込依頼書(単雪                             | ፤)作成ツ-                                       | -11                                                                                             | 現在のツールの内容を保存する                                                        | Ver2.0        |
| YYYY/M/DD形式入力     2014年9月28日       お<br>振<br>うスト農協<br>3) 業態種別(彩金・銀行等)まで入力くたさい。     2                                      | 文店名漢字(15文字)<br>本所<br>ま)『支店・"出張所"は入力不要です。         |                                              | ७-॥अ<br>रि                                                                                      | 保存           ネプする         入力内容を削除する           ネ 了         ご 初期化       |               |
| 預金種目     口座番号     振込金額       ア     市     市       お受取人力ナ氏名(30文字)     ウケトリ タロウ       お受取人漢字氏名(30文字)     受取 太郎               | <mark>手数科 別納</mark><br>円                         | ]                                            | <u>ま1)姓と</u> 名の間は空白(ス-                                                                          | <- 2)を入力<たれ、                                                          |               |
| ご依頼人カナ氏名(30文字)<br>ご依頼人漢字氏名(30文字)<br>電話番号(10~11文字ハイフン除く)<br>ご住所(50文字)                                                      | 注)ハイフンを入力しても得いません。                               |                                              | 12) カノ氏るは海島、手綱<br>(13) 違字氏名は空白を1文<br>(14) 違字氏名を入力した照<br>(15) カナ氏名は空白または<br>(14) 道容はエラー)。<br>ボタン | A. 2日202年2017年23。<br>学品かかに記す。<br>は、カナ氏名を入がたき、<br>半角で入がたき、<br>をクリックする。 | -<br>12<br>+L |
|                                                                                                    |                                                  |                                              |                                                                                                 | <sup>建数印刷する</sup><br>印刷<br>1 が設定されま                                   | ┛             |
| 3.メッセージを確認の                                                                                                    | )上「はい」を押T                                        | 「してくだ                                        | <b>さい。</b>                                                                                      |                                                                       | 20            |
| 振込作                                                                                                    | 衣頼書(単票)作成ツール<br>融込依頼書」を 15 枚印刷                   | します。よろしい                                     | <u>≫</u><br>ですか?                                                                                |                                                                       |               |
| 「はい」を押下すると                                                                                                    | 表示された枚数分印版                                       | いいえ(N)<br>副します。                              |                                                                                                 |                                                                       |               |
| 「いいえ」を押下する                                                                                                    | と、印刷をキャンセル                                       | ルします。<br>い                                   |                                                                                                 |                                                                       |               |

2 一括印刷

一括印刷機能とは、予め内容を登録しておき、登録内容を選択してまとめて印刷する機 能です。登録方法には入力シートの内容を登録する方法と、一括印刷シートの内容を直接 編集して登録する方法の2種類があります。既に登録してある内容を印刷したい場合は、 以下に記す手順の共通部分である(2)"印刷"のみ実施してください。

(1)印刷したい内容を登録

| 入力シートを利用して登録する方法                                                                                                    |
|----------------------------------------------------------------------------------------------------|
| 1.登録したい項目の入力をしてください。                                                                                                    |
| (                                                                                                    |
| は)<br>支店名漢字(15文字)<br>注)"支店で入力くたさい。<br>文店名漢字(15文字)<br>支店名漢字(15文字)<br>文<br>支店名漢字(15文字)<br>文<br>・<br>文<br>・<br>、<br>、<br>、<br>、<br>、<br>、<br>、<br>、<br>、<br>、<br>、<br>、<br>、                                                                                                    |
| 預金種目     口座番号     振込金額     手数料 別納       受取     お受取人力ナ氏名(30文字)     ・                                                                                                    |
| <ul> <li></li></ul>                                                                                                    |
| ご依頼人漢字氏名(30文字) <u>注5)か方氏名は全角または半角で入がたねい</u> (温在はエラー).<br><u>電話電号(10~11文字ハイフン除く)</u> <u>注) ハイフンを入力しても得いません。  <u>注) 空白を1文</u> <u>字とわウントし</u><br/><u>字とわウントし</u><br/><u>字とわウントし</u><br/><u>字とわウントし</u><br/><u>アとわウントし</u><br/><u>アとわウントし</u><br/><u>アとわウントし</u><br/><u>アとわウントし</u><br/></u>                                                                                                    |
| 入力内容を一括印刷シートへ追加する。     一括印刷シートから指定した印刷項番の明細を入力シートへ読みこむ。     振込依頼書を印刷する       「一括印刷シートから読む」     印刷<br>項量     印刷                                                                                                    |
|                                                                                                    |
| 2.「一括印刷シートへ追加」ボタンを押下してください。                                                                                                    |
| (旗目<br>YYYY/M/DD/B式入力         2014年5月28日           振込依頼書(単票)作成ツール         (単葉)保存                                                                                                    |
| お<br>振込み<br>テスト曲協     文店名漢字(15文字)     シールを終了する<br>本所     入力内吉を制除する       注) 実品医例(労金・銀行等)まで入力くたれい。     注) *支店*-**出集所**は入力不要です。     ジールを終了する<br>本所     入力内吉を制除する                                                                                                    |
| 預金種目     口座番号     振込金額     手数料     別納       改     円     円     円                                                                                                    |
| 取 お受取人力ナ氏名(30文字) ウケトリ タロウ<br>お受取人漢字氏名(30文字) 受取 太郎           は1)姓と&の間は空白(スペールを入力くたきい。<br>注2)カナ氏を10万点・半点、空白を以るとわったします。                                                                                                    |
| ご依頼人力ナ氏名(30文字)          は3)深また私は2世を12年219プルに39。         は3)深また私を入がたね。         は3)深また私を入がたね。         は5)カナ氏名(30文字)         ば、約元本社を向または半角で入がたね。         は5)カナ氏名は2世を12年219プルに39。         は、11日本         は、11日本         は、 |
| 本 ボタンをクリックする。 注) ハイフンを入力しても得いません。 注) 2 白を1 文 字 たわウオし ます。                                                                                                    |
| 入力内容な一括印刷シートへ追加する。 一括印刷シートから指定した印刷項番の明細を入力シートへ読みこむ。 振込依頼書を印刷する                                                                                                    |
| 「○日本」<br>「「○日本」<br>「「○日本」<br>「「○日本」<br>「「○日本」<br>「「○日本」<br>「「○日本」<br>「「○日本」<br>「「○日本」<br>「「○日本」<br>「「□一」」<br>「「□一」」<br>枚                                                                                                    |
|                                                                                                    |

| 1            | 振込依頼書(単票)作成ツール | X                |
|--------------|----------------|------------------|
|              | 項番(1)に追加しました。  |                  |
|              | <u>OK</u>      |                  |
| 一括印刷シートの空いてい | いる項番の中で最も小さい   | \番号の行へ自動的に追加します。 |
| 空いている項番がない場合 | 合はエラーメッセージが剥   | 長示されます。          |

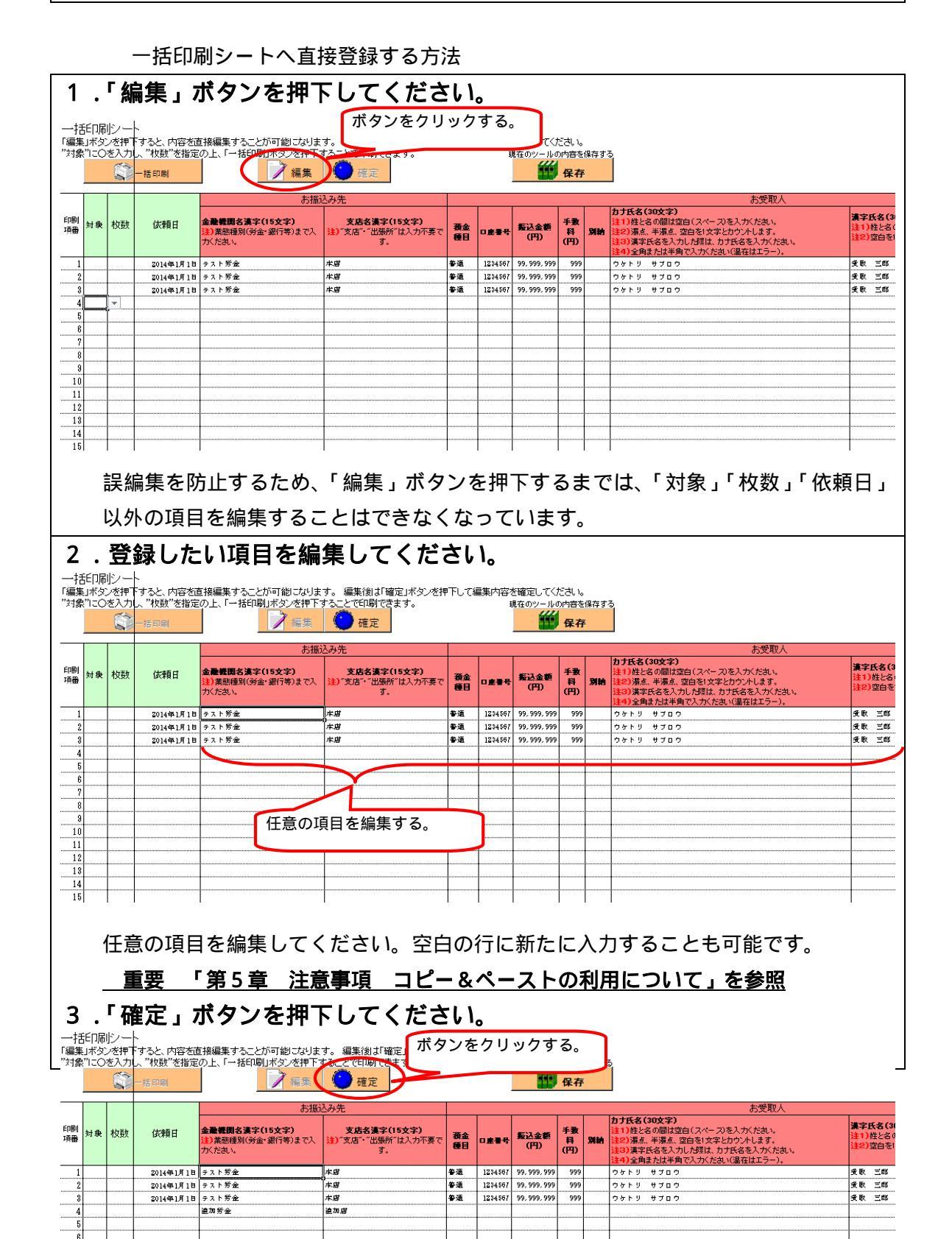

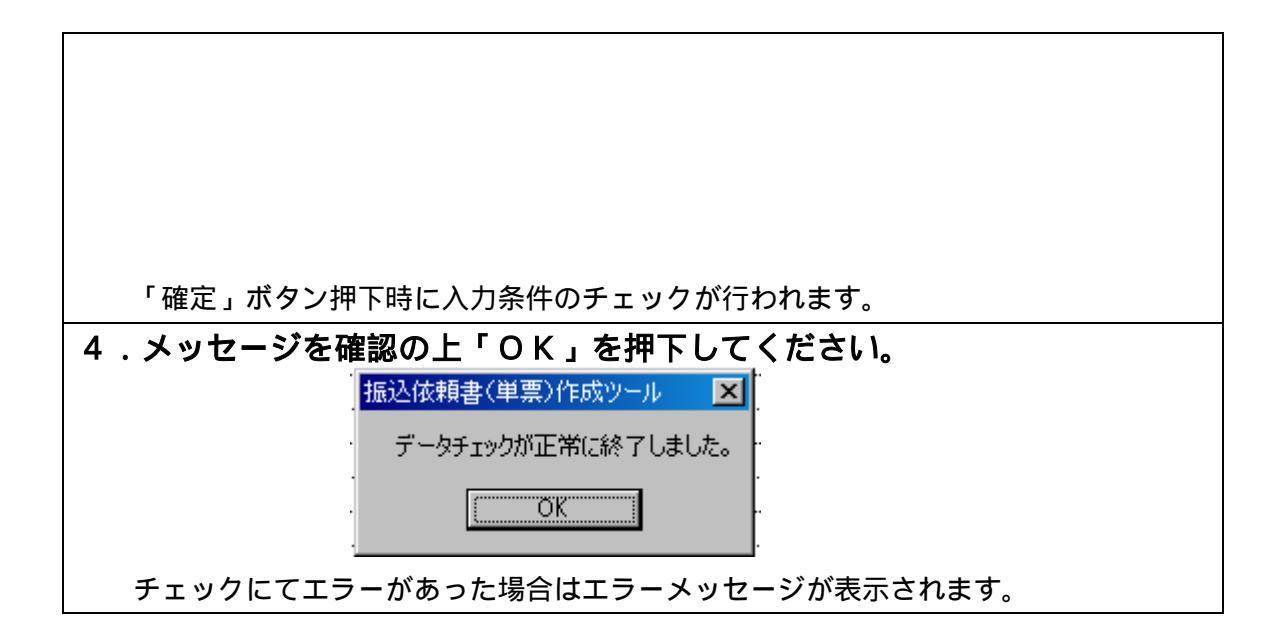

(2)印刷

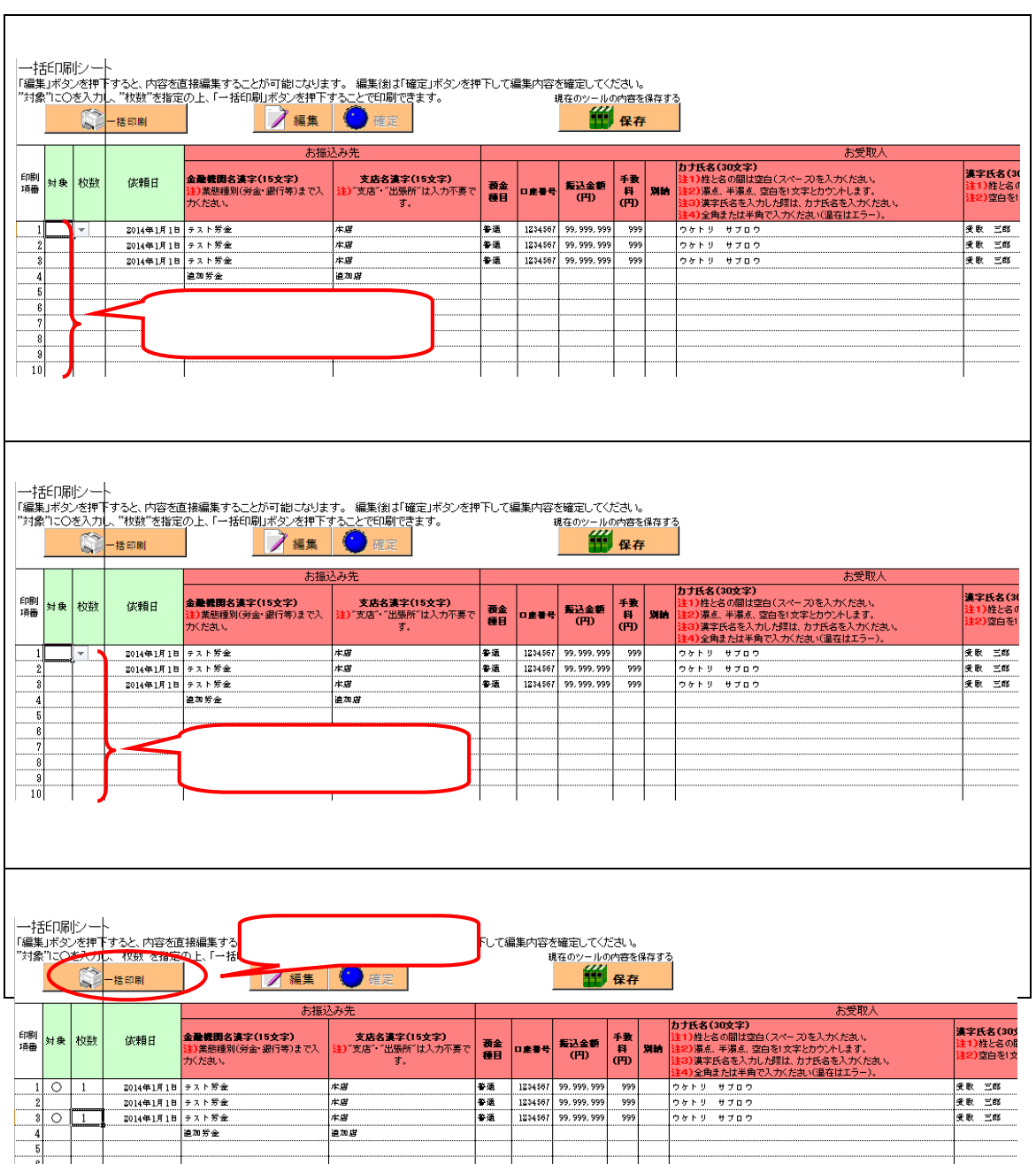

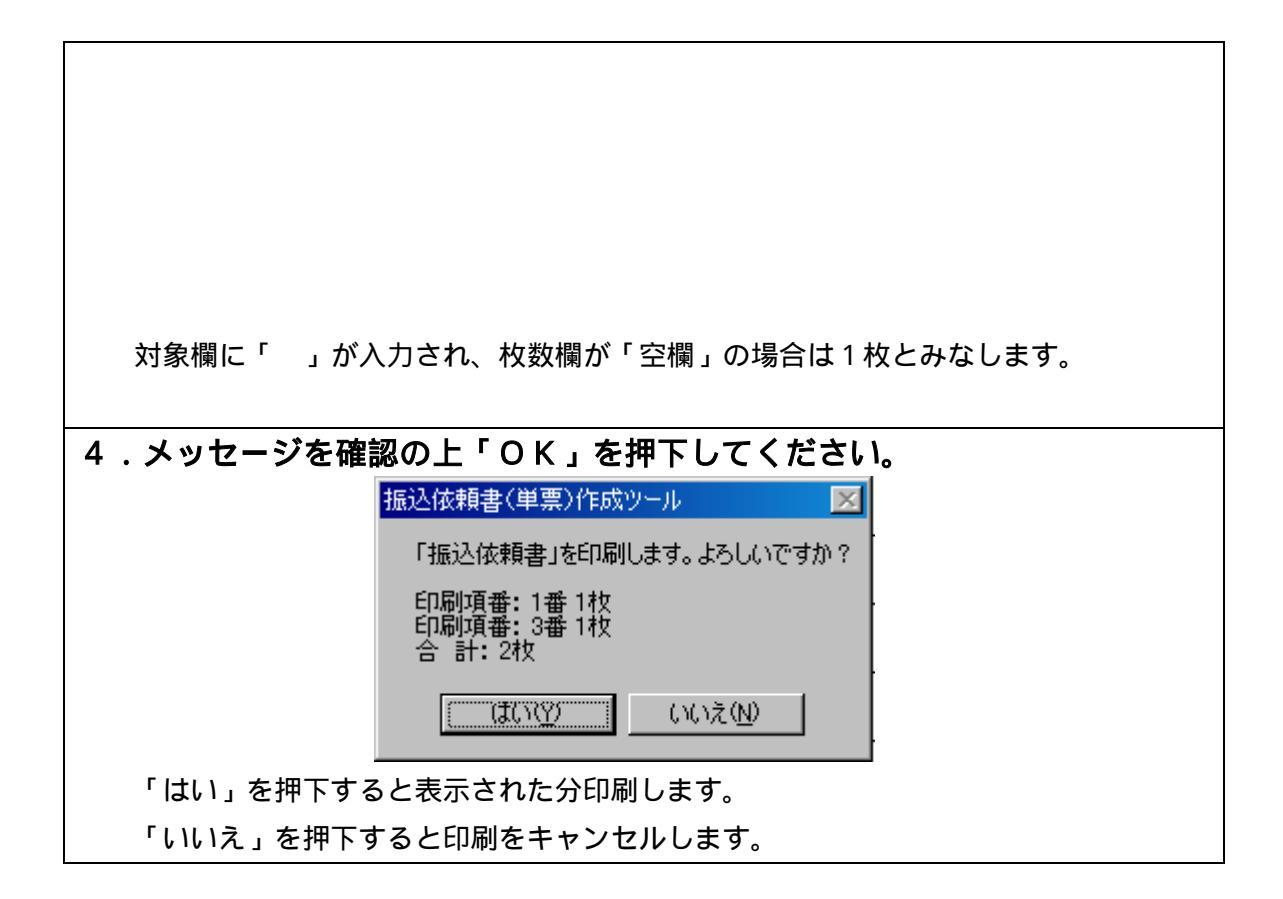

# 第5章 注意事項

1 コピー&ペーストの利用について

コピー&ペーストを利用すると、設定してある書式やチェック条件が壊れてしまい、エ ラーの原因となります。そのため入力シートでは、コピー&ペーストができないよう制限 をしています。ただし、一括印刷シートにおいては編集の利便性を考慮してコピー&ペー ストの制限をかけておりません。

一括印刷シートにてコピー&ペーストを実施する場合は、以下の注意事項を認識の上、
 十分に注意を払い実施してください。

同じ列(縦方向)のコピー&ペーストは可

同じ行(横方向)のコピー&ペーストは不可

一括印刷シート

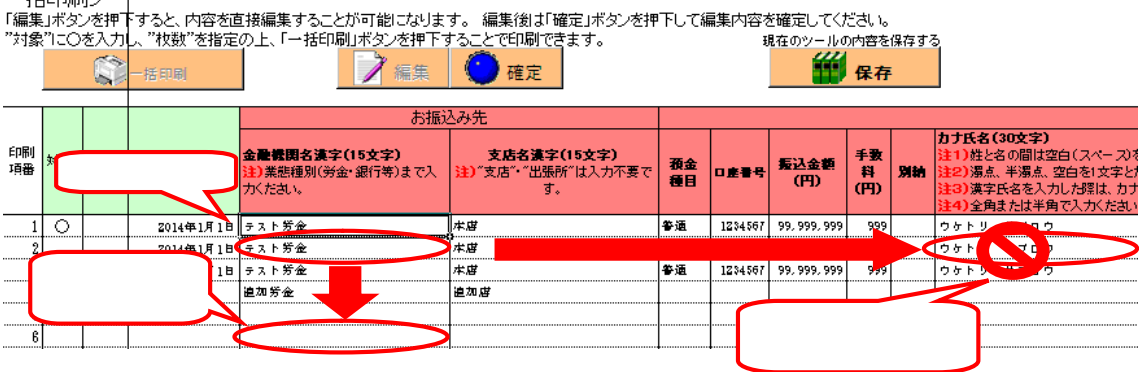

カット(切り取り)&ペーストはいかなる場合においても使用しないでください。

2 画面文字サイズについて

Excel の表示倍率は初期設定では [入力シート:100%][一括印刷シート:85%] としています。表示倍率を変更すると、入力内容が画面上 "######"と表示される場合が あります。表示上の問題でありデータとしては問題ないため、印刷すれば正常に値が印刷 されます。Excel の設定ではなくディスプレイの設定として、文字サイズを大きくする設 定をしている場合も同様です。

3 手書きの制限について

本ツールの入力項目については、金額を除き、手書き禁止を基本とします。

4 エラーメッセージと対処方法

単票ツールは Excel マクロにて実装されているため、設定が正しく行われていない状態 で操作をしたり、通常の使用方法では行わない操作をするとエラーメッセージが表示され、 場合によってはマクロが動作しなくなることがあります。 また、単票ツールでは操作性向上のため、起動時に Enter キー押下時の遷移方向を右に 設定し、終了時に元に戻す処理を行なっております。予期せぬエラーが発生し、マクロが 動作しなくなりますと、Enter キー押下時に正常に動作しなくなる場合があります。その 場合は Excel のオプションの詳細設定より、設定を確認・修正してください。

| エラーメッセージ               | 発生原因             | 対処方法                   |
|------------------------|------------------|------------------------|
| < ツール起動時 >             | マクロの設定・ActiveX コ | 「資料1:Excel マクロの設定変更    |
| 実行時エラー 57121           | ントロールの設定が正しく     | 方法.doc」「資料2:ActiveX コン |
| アプリケーション定義またはオブジェクト    | 設定されていない場合に発     | トロールの設定変更方法.doc」を      |
| の定義エラーです。              | 生することがあります。      | 参照し、正しく設定してください。       |
| <ツール起動時>               | マクロの設定・ActiveX コ | 「資料1:Excel マクロの設定変更    |
| 実行時エラー 91              | ントロールの設定が正しく     | 方法.doc」「資料2:ActiveX コン |
| オブジェクト変数または With ブロック変 | 設定されていない場合に発     | トロールの設定変更方法.doc」を      |
| 数が定義されていません。           | 生することがあります。      | 参照し、正しく設定してください。       |
| <印刷ボタン押下時>             | ツールを「右クリック 新     | ツールを起動する際には、ダブル        |
| 75【パス名が無効です。】          | 規作成」で開いた場合に、     | クリック・「右クリック 開く」等       |
| 5 3【ファイルが見つかりません。】     | 印刷ボタン押下時に発生し     | の通常のファイルを開く方法にて        |
| 実行時エラー 91              | ます。              | 起動してください。              |
| オブジェクト変数または With ブロック変 |                  |                        |
| 数が定義されていません。           |                  |                        |
| <別の Excel ファイルを表示した時>  | ツールの項目が入力状態      | 項目の入力状態では、ファイルの        |
| 9【インデックスが有効範囲にありませ     | (入力位置を示すカーソル     | 表示を切り替えないようにしてく        |
| ん。】                    | が点滅している状態)の時     | ださい。                   |
| 実行時エラー 9               | に、別の Excel シートに切 |                        |
| インデックスが有効範囲にありません。     | り替えると発生します。      |                        |

以下に発生事例を記します。

上記以外のエラーの場合、端末固有の環境・設定に起因する事象の場合があります。 Excelマクロにて実装されたツールという特性上、端末固有の環境・設定に起因する場合、 エラーの解消は困難です。そのような場合、異なる種類の端末でツールを実行することが 対処方法となります。

5 余白設定について

印刷するプリンターの余白設定(印刷するPCまたはプリンター本体で設定)が、上下 <u>左右の一箇所でもツールの設定値(下図)よりも大きい場合、より大きい余白設定が優先</u> <u>され、全体を1枚に印刷できるようにするため縮小されて印刷されます。</u>(とじしろ設定 等がされている場合も同様)

単票ツールの Excel 上の余白設定は以下のとおり。

[単票]

22

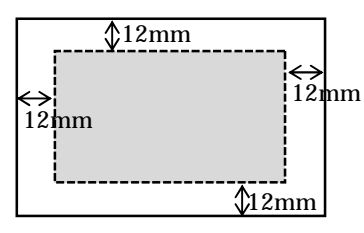

縮小されて印刷される場合は、プリンタの余白を上下左右 10mm 以下に設定してくだ さい(連記式・単票の両方を正常に印刷するため)。帳票に記載の文字が不自然な位置で 改行されたり、明らかに一部の余白が大きい場合は、会員へ事情を説明の上、可能であれ ばプリンターの余白設定を変更していただくように調整願います。

繰り返し"非定型帳票名選択誤り""切出しイメージにズレあり"として返送される場合は、特にご確認ください。また、縮小されて印刷された帳票はイメージ帳票として読取 を実施してください。

6 その他

単票ツールにて出力された帳票一枚ごとに振込資金を受入れる場合は、同帳票を伝票扱いとして、勘定系端末で入金処理を行ない、表面下部に認証印字を行なうことも可能です。

\* 複数枚のツール出力単票の振込資金を一括して受入れる場合は、入金票(汎用)を使 用してください。

\*代行発信センターへの送信は、認証印字された送信番号を同帳票の送信番号欄に転記して、 ロットスキャナで読取を行なってください。

帳票読取時は「帳票読取(当日・非定型・非ロット)」画面にて、依頼人情報に『XXX\_99999-【単票】業態統一』(XXX は自店番)を選択して読取を実施してください。定型帳票として 読取を行なうと読取エラーとなります。

注意

振込依頼書作成ツール(印刷機能)から出力される<u>連記式の非定型帳票『XXX\_99999-非</u> 定型業態統一帳票』とは選択する依頼人情報が異なります。</u>選択を誤らないよう注意し てください。

以上

#### 【関連資料】

- 資料1 マクロの設定変更方法
- 資料2 ActiveX コントロールの設定変更方法

資料1:Excel マクロの設定変更方法

Excel マクロの設定変更手順を示します。設定変更手順は、Excel のバージョンによって 異なります。以下の手順は、Excel 2 0 1 0、 2 0 1 3 となりますので、それ以外のバージ ョンの設定変更手順については、マイクロソフトのホームページをご参照願います。

なお、マクロ・ActiveX コントロールの設定を正しく実施すると、ツール起動時に以下の ような警告メッセージが表示される場合があります。

セキュリティの警告 一部のアクティブ コンテンツが無効にされました。クリックすると詳細が表示されます。 コンテンツの有効化

また、インターネット上からダウンロードして取得した場合も以下のような警告メッセージが表示される場合があります。

(1) 保護されたビュー このファイルは、インターネット上の場所から取得されており、安全でない可能性があります。クリックすると詳細が表示されます。 編集を有効にする(E)

警告メッセージも Excel のバージョンによって表示内容や表示箇所(画面上部・画面下部・ ポップアップメッセージ)が異なります。いずれの場合も、警告が表示された状態では機能 が無効化されておりますので、画面指示に従い、有効にする操作を実施してからツールを使 用してください。

(3)設定変更手順(Excel 2 0 1 0、2 0 1 3 の場合)

| 項番 | 手順                | 画面                                                                                                    |
|----|-------------------|----------------------------------------------------------------------------------------------------|
| 1  | Excel を起動する       |                                                                                                    |
| 2  | 「ファイル」を選<br>択する   | マクロの設計       アイル       ホーム 挿入 ページレイアウト 数式 データ 校園 表示 開発       第一次のの設計       第一次のの設計       第一次のの設計       第二次のの設計       第二次のの設計       第二次のの設計       第二次のの設計       第二次のの設計       第二次のの設計       第二次のの設計       第二次のの設計       第二次のの設計       第二日、一次のの設計       第二日、一次のの設計       第二日、一次のの設計       第二日、一次のの設計       第二日、一次のの公式       アイント       ののののののののののののののののののののののののののののののののののの |
| 3  | 「オプション」を<br>選択する。 | <ul> <li>アイル ホーム 挿入 パージレイアウト</li> <li>上書き保存</li> <li>三 公司を付けて保存</li> <li>マクロの〕</li> <li>C:*Docume</li> <li>聞じる</li> <li>日報</li> <li>最近使用した<br/>ファイル</li> <li>新規作成</li> <li>印刷</li> <li>保存と送信</li> <li>ヘルプ</li> <li>オブション</li> <li>※ 核丁</li> <li>原題の<br/>デェック・</li> </ul>                                                                                                 |

24

| 項番               | 手順                                    | 画面                                                                                                    |  |
|------------------|---------------------------------------|----------------------------------------------------------------------------------------------------|--|
| <u>-</u> 項田<br>4 | 「セキュリティ<br>センター」を選択<br>する。            | 正式目のは15/3ン       医本設定     正式       数式     こ       文庫校正     二・ザーインターフェイスのオブション       保存     二・ザーインターフェイスのオブション       宮語     「「」」、「」、「」、「」、「」、「」、「」、「」、「」、「」、「」、「」、「」                                                                                                    |  |
| 5                | 「 セキュリティ<br>センターの設定」<br>ボタンを押下す<br>る。 | Exect のサブション         (2) メ           原本設定<br>数式<br>文章収正<br>得存<br>目話<br>回相設定         ドキュントを安全に守ひ、コンビューターを正常で安全な状態に保ちます。         アイバラーの保護<br>アウイバラーの保護<br>(1) パンシューザー設定<br>クイック アクセス ツール バー<br>アドン         Microsoft Excel のプライバシーの保護に記述しています。Microsoft Excel におけるプライバラーの保護については、プライバラーに関する開始を登場していた<br>さい。           リボンシューザー設定<br>クイック アクセス ツール バー<br>アドン         Microsoft Excel のプライバシーに関する開始を表示します。<br>12 スタブー エクスペリエンスカ 上プログラム         セニュンティング<br>ログラム           アドイン<br>ビキュリディ センター         セニュンティング メンストレー<br>日本リッチィ センター         セニュンティング<br>ログラム         セニュンティング<br>ログラム           ロー ロー ロー ロー<br>マニング マー こ ロー ロー ロー ロー ロー ロー ロー ロー ロー<br>マニング マー こ ロー ロー ロー ロー ロー ロー ロー ロー ロー ロー ロー ロー ロー |  |
| 6                | 「マクロの設定」<br>を選択する                     | 化ないジティレンター         アメイエのOffice アフリケーションに適用するメッセーラバーの設定           価額できき場所<br>価額できき場所<br>価額両キショント<br>アドイン<br>ActiveXの設定<br>外型モラブバーの表示<br>の ActiveXの設定<br>外型モラブバー<br>外部コンテッツ<br>アイル制限機能の設定<br>プライバシーオブション         すべてのOffice アフリケーションに適用するメッセーラバーの設定<br>メッセーラバーの表示<br>で ActiveXの設定<br>プリックをれた内容に関係を表示しない(公)                                                                                                    |  |

| 項番 | 手順                                                | 画面                                                                                                    |  |
|----|---------------------------------------------------|----------------------------------------------------------------------------------------------------|--|
| 7  | 「警告を表示し                                           | セキュリティ センター 212                                                                                                    |  |
|    | てすべてのマク<br>ロを無効にする」<br>を選択し、「OK」<br>ボタンを押下す<br>る。 | <ul> <li>信頼でき多浜行売<br/>信頼できる場所<br/>信頼済みドキュンシト<br/>アドイン<br/>ActiveX の設定</li> <li>● 置色を表示してすべてのマクロを無効にする(L)</li> <li>● 置色を表示してすべてのマクロを無効にする(L)</li> <li>● 雪白を表示してすべてのマクロを無効にする(L)</li> <li>● 雪白を表示してすべてのマクロを無効にする(L)</li> <li>● 雪々になってのマクロを無効にする(L)</li> <li>● 雪白を表示してすべてのマクロを無効にする(L)</li> <li>● 雪々になってのマクロを無効にする(L)</li> <li>● 雪々になってのマクロを無効にする(L)</li> <li>● マイロ マクロ 自体</li> <li>● マイロ マクロ 自体</li> <li>● マイロ マクロ ログロ</li> <li>● マイロ マクロ ログロ</li> <li>● マイロ マクロ クロ</li> <li>● マイロ マクロ クロ</li> <li>● マイロ マクロ</li> <li>● マイロ マクロ</li> <li>● マイロ マクロ</li> <li>● マイロ マクロ</li> <li>● マイロ マクロ</li> <li>● マイロ マクロ</li> <li>● マイロ マクロ</li> <li>● マイロ マクロ</li> <li>● マイロ マクロ</li> <li>● マイロ マクロ</li> <li>● マイロ</li> <li>● マイロ</li> <li>● マイロ</li> <li>● マイロ</li> <li>● マイロ</li> <li>● マイロ</li> <li>● マイロ</li> <li>● マイロ</li> <li>● マイロ</li></ul> |  |
|    |                                                   | OK         キャンセル                                                                                                    |  |
| 8  | Excel を閉じる                                        | 開いている <u>全ての</u> エクセルファイルを閉じる。                                                                                                    |  |
|    |                                                   | 全てのエクセルファイルを閉じることで変更した設定内容が有                                                                                                    |  |
|    |                                                   | 効になります。                                                                                                    |  |

上記手順実施後、「別紙2:ActiveXコントロールの設定変更方法」を実施した後、「振込依頼書作成ツール」を起動してください。

(4) Excel 2007の場合

以下を参照し、「警告を表示してすべてのマクロを無効にする。」に変更してください。 http://office.microsoft.com/ja-jp/excel-help/HP010096919.aspx 「マクロのセキュリティ設定を変更する」に記載

(5) Excel 2003の場合

以下を参照し、「中」に変更してください。

http://support.microsoft.com/kb/881335/ja

「回避策」に記載

(6) Excel 2000の場合

以下を参照し、「中」に変更してください。 http://support.microsoft.com/kb/215715/ja 「解決方法」に記載

以 上

資料2: ActiveXコントロールの設定変更方法

ActiveXコントロールの設定変更手順を示します。設定変更手順は、Excelのバージョンによって異なります。以下の手順は、Excel2010、2013となりますので、それ以外のバージョンの設定変更手順については、マイクロソフトのホームページをご参照願います。Excel2003、Excel2000は設定変更は不要です。

なお、マクロ・ActiveXコントロールの設定を正しく実施すると、ツール起動時に以下のような警告メッセージが表示される場合があります。

また、インターネット上からダウンロードしてツールを取得した場合も以下のような 警告メッセージが表示される場合があります。

1 保護されたビュー このファイルは、インターネット上の場所から取得されており、安全でない可能性があります。クリックすると詳細が表示されます。 編集を有効にする(E)

警告メッセージは Excel のバージョンによって表示内容や表示箇所(画面上部・画面 下部・ポップアップメッセージ)が異なります。いずれの場合も、警告が表示された状 態では機能が無効化されておりますので、画面指示に従い、有効にする操作を実施して からツールを使用してください。

(7)設定変更手順(Excel 2010、2013の場合)

| 項番 | 手順                | 画面                                                                                                    |
|----|-------------------|----------------------------------------------------------------------------------------------------|
| 1  | Excel を起動する       |                                                                                                    |
| 2  | 「ファイル」を選<br>択する   | マケロの除さ         アイル         ホーム       挿入       ページ レイアウト       数式       データ       校園       表示       開発         MS       P ゴシック       ・11       ▲ ▲ ▲       三       三       シャ       冨・折り返して全体を表:         B/1       ゴ       ▲ ▲       三       三       シャ       冨・折り返して全体を表:         パリップボート G       フォント       G       配置       1       1         グリップボート G       フォント       G       配置       1         イ       ▲       ●       C       D       E       F       G         1       ▲       ●       C       D       E       F       G |
| 3  | 「オプション」を<br>選択する。 | アイル       ホーム       挿入       ペーシレイアウト         ・       上書き保存       マクロの?         ・       名前を付けて保存       C:¥Docume         ご       聞いる       C:¥Docume         最近使用した<br>ファイル       ご       安油         野湯       ビジー       変換         小しプ       ジックの<br>保護・       アックの<br>保護・         ヘリレプ       ビジー       周辺の<br>チェック・                                                                                                    |

| 項番 | 手順                                   | 画面                                                                                                    |  |
|----|--------------------------------------|----------------------------------------------------------------------------------------------------|--|
| 4  | 「セキュリティ                              | Excel のオプション                                                                                                    |  |
|    | センター」を選択<br>する。                      | Barkbit       Excel の使用に関する基本オブションを設定します。         数式       ユーザーインターフェイスのオブション         保存       「「」 当れ時にミニ ツール バーを表示する(魚) ①         第       「「」 ジアルタイムのフレビュー表示検航を有効にする(魚) ①         詳細設定       「「」 ジアルタイムのフレビュー表示検航を有効にする(魚) ①         リボンのユーザー設定       パップ ヒントのスタイル(B):         カイック アクセス ツール バー       「「」 「」 「」 「」 「」 「」 「」 「」 「」 「」 「」 「」 「」                                                                                                    |  |
| 5  | 「セキュリティ<br>センターの設定」<br>ボタンを押下す<br>る。 | Excel のオグタン         ですべ           医本設定<br>数式<br>文単収正<br>保存<br>言語<br>財相設定<br>リボンのユーザー設定<br>クイック アクセス ソール バー<br>アドイン         ドキュメントを安全に守り、コンピューターを正常で安全な状態に保うます。<br>ブライバシーの保護(記録)しています、Microsoft Excel におけるプライバシーの保護(このいては、プライバシーに関する周期を参照していた<br>さい。           Wicrosoft Excel のプライバシーに関する周期を登録しています、Microsoft Excel におけるプライバシーの保護(記録)を見たする。<br>Office.com のプライバシーに関する周期を登録しています。Microsoft Excel におけるプライバシーの保護(このいては、プライバシーに関する周期を登録していた<br>さい。           マイクリアクロンサール (ペー<br>アドイン         Microsoft Excel のプライバシーに関する周期を登録しまれた<br>フライバシークに関する周囲を登録しままま<br>(取りた)を見まま<br>のたのののプライバンーに関する周囲を登録しまま<br>のためにより、コンピューターを保護(国家)のののプライバシーの保護(国家)のののプライバシーの保護(国家)のののプライバシーの保護(国家)ののののののののクライバシーの保護(国家)のののののののののののののののののののののののののののののののののののの |  |
| 6  | 「 ActiveX の設<br>定」を選択する              | またものジアイゼンター         また           健康できを発行元<br>健康できる場所<br>健康できる場所<br>健康活きを場所<br>健康活きを場所<br>健康活きたユニー<br>アクロの設定<br>保護されたユニー<br>アクロンテンツ<br>フィイル、周囲機能の設定<br>プライパシー オプシュン         すべての Office アプリケーションと満用するメッセーラ バーの設定<br>シレセーラ バーの表示<br>G ActiveX コントロールやでクロなどのアクライブ コンテンツがプロックされた場合、すべてのアプリケーションにメッセーラ バーを表示する(S)           アドイブ<br>マクロの設定<br>保護されたユニー<br>アクロックテンツ<br>フィイル、周囲機能の設定<br>プライパシー オプション         ・                                                                                                    |  |

| 項番 | 手順                                                                         | 画面                                                                                                    |  |
|----|----------------------------------------------------------------------------|----------------------------------------------------------------------------------------------------|--|
| 7  | 「先に確認メッ<br>セージを表示し<br>てから、最低して<br>すべてのコント<br>ロールを選択し、<br>「OK」ボタンを押<br>下する。 | 使物できる時行売<br>信頼できる時行売<br>信頼できる場所<br>信頼満みドキュント<br>アドク・         ダイズの Office アブリケーションに適用する ActiveX の設定         ダイズの Office アブリケーションに適用する ActiveX の設定           イベロをK の設定<br>マクロの設定<br>保護された2<br>メセージ バー<br>外却ニンテンツ<br>ファイル利思機能の設定<br>プライバシー オプション         ・ |  |
| 8  | Excel を閉じる                                                                 | 開いている <u>全ての</u> エクセルファイルを閉じる。<br>全てのエクセルファイルを閉じることで変更した設定内容が有<br>効になります。                                                                                                    |  |

上記手順実施後、「資料1:Excelマクロの設定変更方法」を実施した後、「振込依頼書作 成ツール」を起動してください。

(8) Excel 2007の場合

以下を参照し、「先に確認メッセージを表示してから、最低限の制限を適用してすべ てのコントロールを有効にする」に変更してください。 http://office.microsoft.com/ja-jp/products/HA010031067.aspx#BM12 「Excel の場合」に記載

- (9) Excel 2003の場合設定変更不要です。
- (10) Excel 2000の場合設定変更不要です。

以 上